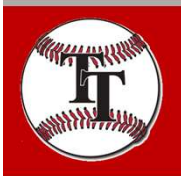

## TTLL Scoreboard Instructions SingleScore App Based Controller

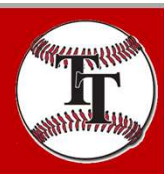

## Step 1 – Download SingleScore App

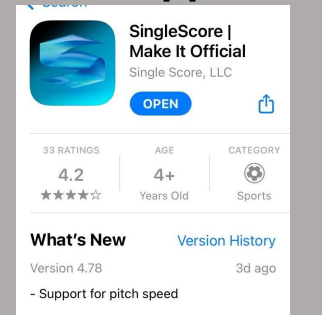

Step 2 – Turn on scoreboard W1=Concession W2=Tower P1=Tower (breaker box) P2=Tower (upstairs)

**Step 3** – Wait about a minute for 0 – 0 to appear on the board

**Step 4** – Open the app and make sure you allow it to track your location.

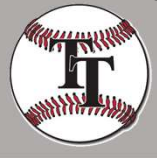

**Step 5** – It should find the W2 scoreboard. Choose "Control" and you should have control.

**Step 6** – Choose Varsity Model 314 in the "Settings" tab.

**Step 7** – You can add team names in the "Score" tab. Enter the names and hit "Save".

**Step 8** – Go to the "Scoreboard" tab and begin keeping score

- Increase numbers by tapping.
- Decrease numbers by swiping down.
- Clear balls/strikes/outs by swiping left to right across them.

\*\* To monitor from your phone\*\* Follow steps 1-5 and choose "Follow" instead of "Control" in step 5.

| Score             | board Scol     | re Settings  | Share |                      |
|-------------------|----------------|--------------|-------|----------------------|
| Manufacturer      | Varsity        | Electro-Mech |       |                      |
| Sport             | Baseball       | Daktronics   |       |                      |
| Model             | 314            | Varsity      |       | <ul> <li></li> </ul> |
| Color             | Signal Black   | Fair-Play    |       |                      |
| Trim Color        | White          | All American |       |                      |
| Wallpaper         | Baseball Field |              |       |                      |
| Options           |                |              |       |                      |
| About SingleScore |                |              |       |                      |

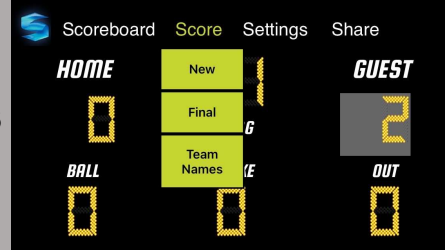

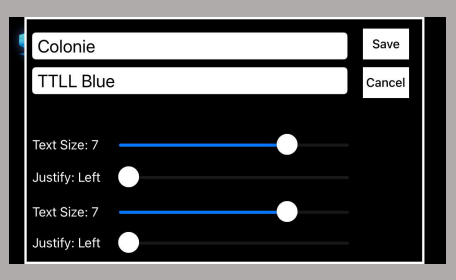

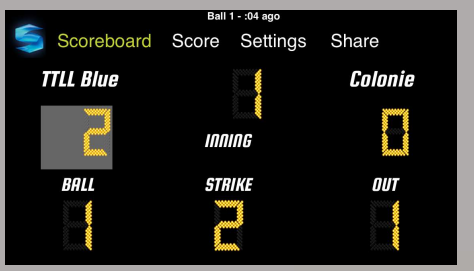

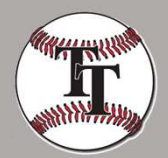